## NYC HEALTH+ HOSPITALS

# **Extended Absence Request**

## in PeopleSoft HR Absence Management

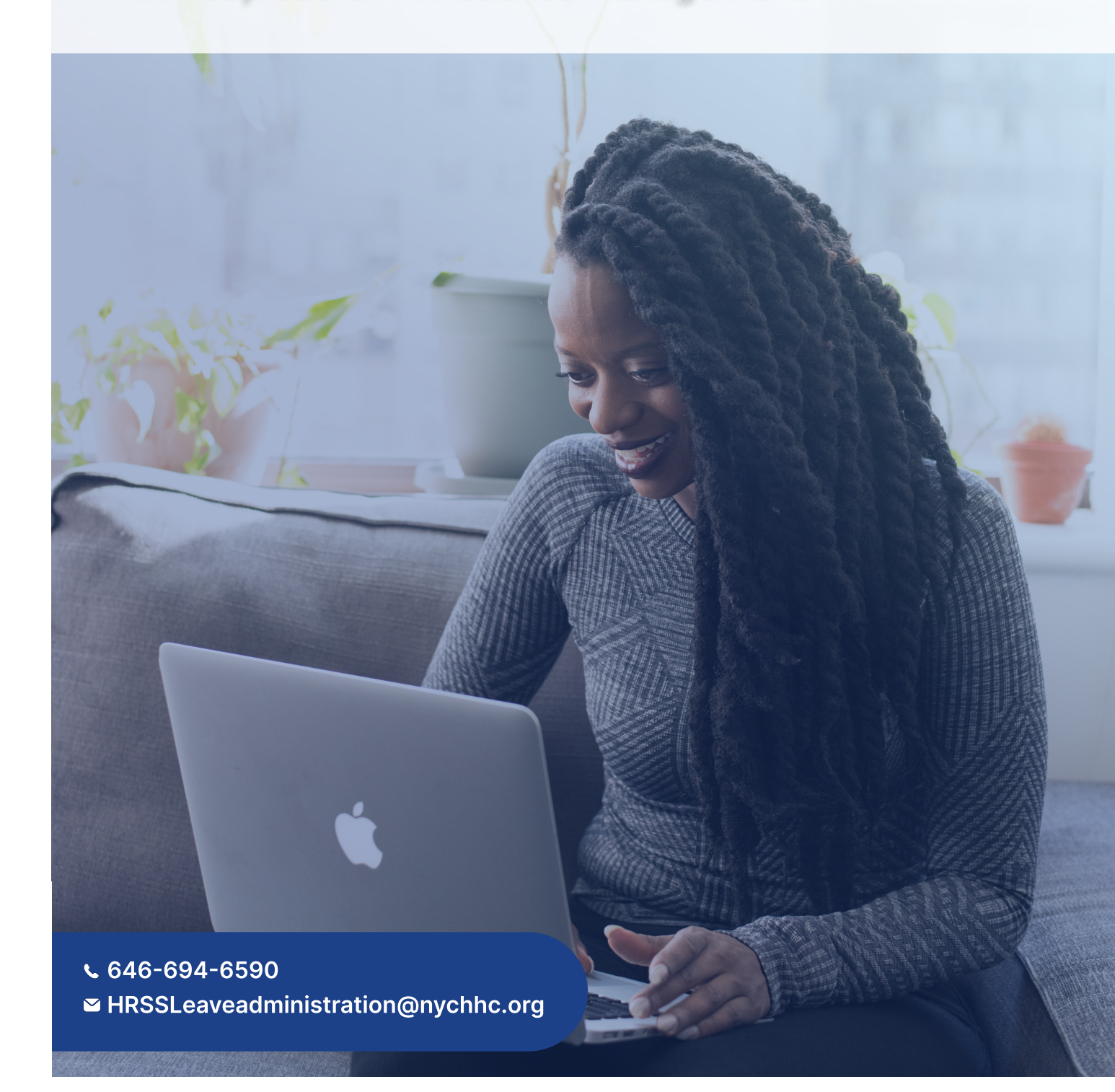

## In this guide, you will learn:

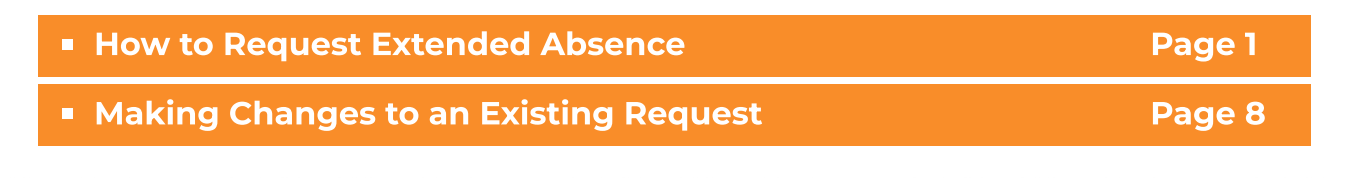

## **How to Request Extended Absence**

This guide provides steps to submit requests for non-work-related and work-related medical leave of absences. These steps should also be followed to submit leave extensions.

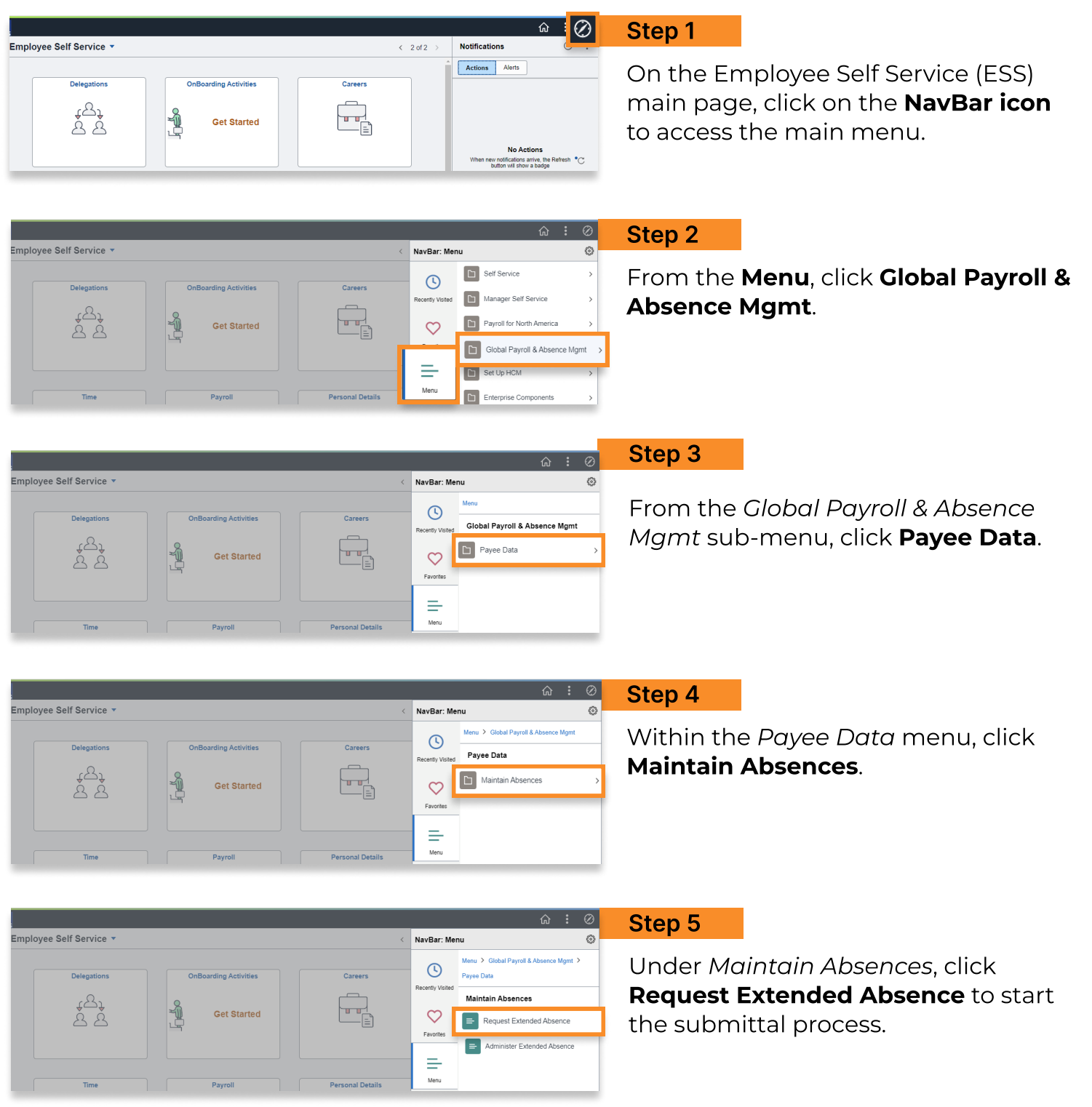

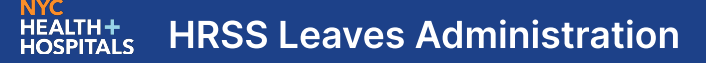

| Request Extended A<br>Enter any information you hav | <b>bsence</b><br><sup></sup> e and click Search. Leave fields blank for a list of all val |
|-----------------------------------------------------|-------------------------------------------------------------------------------------------|
| Find an Existing Value                              |                                                                                           |
| ▼ Search Criteria                                   |                                                                                           |
| Empl ID                                             | begins with 🗸                                                                             |
| Empl Record                                         | = •                                                                                       |
| Name                                                | begins with 🖌                                                                             |
| Last Name                                           | begins with 🖌                                                                             |
| Second Last Name                                    | begins with 🖌                                                                             |
| Alternate Character Name                            | begins with 🖌                                                                             |

#### Middle Name begins with v

□ Case Sensitive

| earch | Clear | Basic Search | Save Search Criteria |
|-------|-------|--------------|----------------------|
|       |       |              |                      |

#### Step 6

Input your Employee ID or any of the name search fields to locate your PeopleSoft record.

Click **Search** to be directed to the request form page.

**Note**: If you conduct your search by inputting a couple of letters of your name, you will have to locate your name under the search results, and double click on your employee record.

#### Step 7

On the Request Extended Absence page, provide the leave dates you are requesting.

Be sure to fill out all the fields with an asterisk including **Absence Type**, which will cause the **Absence Reason** dropdown and a **Comments** section to appear on the page.

Once the fields in the *Extended Absence Request Details* box are filled in, click **Save for Later** to access the related links feature to attach required documents.

#### Request Extended Absence

| ANDY ALLEN                                                                                                    |                                                          |                 |                                                     |                                                             |  |
|----------------------------------------------------------------------------------------------------|----------------------------------------------------------|-----------------|-----------------------------------------------------|-------------------------------------------------------------|--|
| Enter Start Date, Expected End Date and Absence Take. Co<br>information before submitting your request. If you are missin<br>request for later to be able to add additional details. | omplete the rest of the req<br>og some information, save | uired<br>9 your |                                                     | <b>Note</b> : This form should<br>not be submitted for Paid |  |
| Extended Absence Request Details ⑦                                                                                                    |                                                          |                 |                                                     | requests.                                                   |  |
| *Start Date 06/13/2022                                                                                                    |                                                          |                 |                                                     |                                                             |  |
| *Expected Return Date                                                                                                    |                                                          |                 | Doguost Ex                                          | tandad Abaanaa                                              |  |
| Absence Type                                                                                                    | ~                                                        |                 | Request                                             | lended Absence                                              |  |
| *Absence Name Select Absence                                                                                                    | Name 🗸                                                   |                 |                                                     |                                                             |  |
| Extended Absen                                                                                                    | ce Request Detai                                         | ils 🕐           |                                                     | Note: If you click on the                                   |  |
|                                                                                                    | *Start Date                                              | 06/13/2022      |                                                     | link, you will be                                           |  |
| *Expec                                                                                                    | ted Return Date                                          | 06/30/2022      | iii redirected to t                                 |                                                             |  |
| Act                                                                                                    | tual Return Date                                         | <b></b>         | Absence resource page.<br>And will have to navigate |                                                             |  |
|                                                                                                    | Absence Type                                             | FMLA Medical    | ~                                                   | back to the form.                                           |  |
|                                                                                                    | *Absence Name                                            | FMLA Medical    | ~                                                   |                                                             |  |
| 4*                                                                                                    | Absence Reason                                           | Self            | ~                                                   | Other Documents                                             |  |
| Additional Inform                                                                                                    | ation                                                    |                 |                                                     | Leave of Absence Policy                                     |  |
|                                                                                                    |                                                          |                 |                                                     |                                                             |  |
| Requestor Co                                                                                                    | omments                                                  |                 |                                                     | Ľ                                                           |  |
|                                                                                                    |                                                          |                 |                                                     |                                                             |  |
| Go To View Ex                                                                                                    | tended Absence Re                                        | equest History  |                                                     |                                                             |  |
| Submit                                                                                                    | Save for L                                               | Later           | Return to S                                         | earch List                                                  |  |

File Attachment

Cancel

)9/22 AM

Choose File of file chosen

Upload

ransaction Number

ttachment

Go To Exist

4466

Entry ID HHC\_EA\_AT

Sequence 0 ANDY ALLE Created 06/09/22 9:344

\*Subject Medical Certification

| C Employee Self Service                                                                                                    | Request Extende                                                                                                    | d Absence                                                                                                  | Step 8                                                   |                                                                                                    |
|----------------------------------------------------------------------------------------------------|----------------------------------------------------------------------------------------------------|----------------------------------------------------------------------------------------------------|----------------------------------------------------------|----------------------------------------------------------------------------------------------------|
| Request Extended Absence<br>Save Confirmation<br>The Extended Absence Red<br>submitted in order for it to b<br>OK                                                                                                    | e<br>quest was successfully saved. T<br>e approved.                                                                                   | The request must be                                                                                        | A confirm<br>you have s<br>Click <b>OK</b> t<br>Extended | ation screen will appear once<br>saved your request.<br>o return to the Request<br>Absence screen. |
|                                                                                                    | R                                                                                                    | elated Links ⑦                                                                                             | Sten 9                                                   |                                                                                                    |
| Extended Absence Request Details ⑦ Request 4465 *Start Date \$ D6/13/2022 \$ Contemporation Participation *Expected Return Date \$ O6/30/2022 \$ Contemporation *Absence Reason \$ Self \$ Status Saved Additional Information                                             | 1<br>1<br>1<br>1<br>1<br>1<br>1<br>1<br>1<br>1<br>1<br>1<br>1<br>1<br>1<br>1<br>1<br>1<br>1                                           | Absence Supporting Documents         (0)         Other Documents         ①         Leave of Absence Policy | Click on <b>A</b><br>Documen<br>Attachme                 | Absence Supporting<br>nts link to view the Maintain<br>ents pop up screen.                         |
|                                                                                                    | Maintain Attachments                                                                                                    | ×                                                                                                    | Step 10                                                  |                                                                                                    |
| Existing Document Definitions  Isted here are the attachments, notes and uris that I attachments, notes and uris can be viewed and/or up  Selection Criteria  EmpilD: 12345 EmpilRecord: 0 Transaction Number: 4466 Entry ID Add Attachment Go To Extended Absence Request | have been recorded. New attachments, notes and<br>dated.<br>56789<br>Seence Supporting Documents<br>HC_EA_ATTAUTH Q Ext Abs Attach Au | urls can be added, and existing                                                                            | Click <b>Add</b><br>submittin<br>documen                 | Attachment to begin<br>ng the required supporting<br>ntation.                                      |
| ✓ Selection Criteria                                                                                                    | Maintain Attachments                                                                                                    | ×                                                                                                    | Step 11                                                  |                                                                                                    |
| EmplID: 123456789<br>Empl Record: 0                                                                                                    |                                                                                                    |                                                                                                    | Fill in the<br><b>Add Atta</b>                           | required <i>Subject</i> line and click<br><b>chment</b> to access the <i>File</i>                  |

Attachment pop up screen.

Click **Choose File** to access the location your documentation is saved in and click **Upload**.

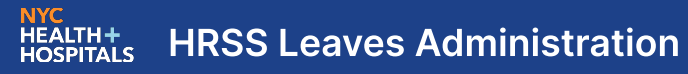

|                                            |                                                    | Maintain A              | ttachments          |                    |              | ×                        | Step 12                                  |
|--------------------------------------------|----------------------------------------------------|-------------------------|---------------------|--------------------|--------------|--------------------------|------------------------------------------|
| Selection Criteria                         |                                                    |                         |                     |                    |              |                          | Step 12                                  |
|                                            |                                                    |                         |                     |                    |              |                          |                                          |
| EmplID:                                    | 123456789                                          |                         |                     |                    |              |                          | If your file(s) uploaded properly, the   |
| Empl Record:                               | 0                                                  |                         |                     |                    |              |                          | name of the file will appear under the   |
| Transaction Number:                        | 4466                                               |                         |                     |                    |              |                          | Subject line.                            |
| Entry<br>Seque<br>Crea                     | ID HHC_EA_ATTAUTH<br>ANDY ALLEN<br>06/09/22 9:34AM |                         | Last Updated        | 06/09/22<br>9:34AM |              |                          | Click <b>Save</b> .                      |
| *Subject Medical Certifi                   | cation                                             |                         |                     |                    |              |                          |                                          |
| Attachment Medical_Cer                     | Attachment                                         |                         |                     |                    |              |                          |                                          |
| Save<br>Go To Existing Document Definition | ns                                                 |                         |                     |                    |              |                          |                                          |
|                                            |                                                    |                         |                     |                    |              |                          |                                          |
|                                            |                                                    | Maintain /              | Attachments         |                    |              | ×                        | Step 13                                  |
| EmplID:                                    | 123456789                                          |                         |                     |                    |              |                          |                                          |
| Empl Record:                               | 0                                                  |                         |                     |                    |              |                          | Once attachments have been saved,        |
| Transaction Number:                        | 4466                                               |                         |                     |                    |              |                          | they appear in the Attachments section.  |
|                                            | Absence Suppor                                     | ting Documents<br>JTH Q | Ext Abs Attach Auth |                    |              |                          | Click <b>Extended Absence Request</b> to |
| Attachmente                                |                                                    |                         |                     |                    |              |                          | return to the request form page.         |
|                                            |                                                    |                         |                     |                    | 14 4         | 1-1 of 1 🗸 🕨 🕨           |                                          |
| Select Sequence                            | Created Au                                         | uthor                   | Entry ID            | Subject            |              | Status                   |                                          |
| 1                                          | 06/09/2022 AM<br>9:34AM AL                         | NDY<br>LEN              | Ext Abs Attach Auth | Medical Certifica  | ation        | Active                   |                                          |
| Go To Extended Absence R                   | Request                                            |                         |                     |                    |              |                          |                                          |
|                                            |                                                    |                         |                     |                    |              |                          |                                          |
|                                            |                                                    |                         |                     | R                  | elated Li    | inks (?)                 | Stop 14                                  |
| Extended Absence Request                   | Details ⑦                                          |                         |                     |                    | Absen<br>(1) | nce Supporting Documents | Step 14                                  |
| Req                                        | uest 4466                                          |                         |                     |                    |              |                          | The number of documents uploaded will    |
| Request                                    | Date 06/09/2022                                    |                         |                     |                    |              |                          | appear in the Absence Supporting         |
| Start I                                    | Date 06/13/2022                                    |                         |                     |                    |              |                          | appear in the Absence Supporting         |
| Actual Return I                            | Date                                               |                         |                     |                    | ther Doo     | rumente                  | Documents area under Related Links.      |
| Absence N                                  | ame FMLA Medical                                   |                         |                     |                    | E Leave      | of Absence Policy        |                                          |
| Absence Rea                                | ison Self                                          |                         |                     |                    |              |                          | Click Additional Information to enter    |
| Additional Information                     | atus Saved                                         |                         |                     |                    |              |                          | personal information and work schedule.  |

## Step 15

Follow the instructions in every section and fill out all required fields except the *FMLA Eligibility* section. Click **Validate Sections** then click on **Return to Extended Absence Request**.

| Request Extended Absence                                                                                                    |                                                                        |                                                                          |                                                             |                                                                    |
|----------------------------------------------------------------------------------------------------|------------------------------------------------------------------------|--------------------------------------------------------------------------|-------------------------------------------------------------|--------------------------------------------------------------------|
| Additional Information<br>Use this Template form to enter Employee Extended Abser<br>Request page using the Return to Extended Absence Req | nce Request related information. In<br>uest link Your Extended Absence | n order to save your data entry upo<br>Request must be saved in order fo | dates, please navigate back<br>or changes to go into effect | to the Extended Absence                                            |
| Extended Absence Detail Information ③                                                                                                    |                                                                        |                                                                          |                                                             |                                                                    |
| ✓ Personal Data                                                                                                    |                                                                        |                                                                          |                                                             |                                                                    |
| *Personal Email                                                                                                    |                                                                        |                                                                          | *Alternate Phone                                            |                                                                    |
| Intermittent Leave Section                                                                                                    |                                                                        |                                                                          |                                                             |                                                                    |
| Forms with supporting documentation must be uplo<br>For Self<br>For Care of Covered Family Mem                                             | aded and should include reduced                                        | schedule request for consideration                                       | 1                                                           | The <i>Work Schedule</i><br>section <b>MUST</b> be<br>completed to |
| Work Schedule Section A                                                                                                    |                                                                        |                                                                          |                                                             | successfully submit                                                |
| Work schedules should reflect current schedules.                                                                                           | Search in section A for existing sch                                   | nedule.                                                                  | _                                                           | your request.                                                      |
| Week 1 Schedule                                                                                                    | Q,                                                                     |                                                                          | Week 2 Schedule                                             | <b>Note</b> : If your                                              |
| Week 3 Schedule                                                                                                    | ٩                                                                      |                                                                          | Week 4 Schedule                                             | schedule is not                                                    |
| ▼ Work Schodule Section B                                                                                                    |                                                                        |                                                                          |                                                             | found in Section A,                                                |
| Only complete Work schedule B if your search in A                                                                                          | did not reflect an existing scheduk                                    | e to select.                                                             |                                                             | please complete                                                    |
| Week1 Sunday                                                                                                    |                                                                        |                                                                          | Week1 Monday                                                | Section B.                                                         |
|                                                                                                    |                                                                        |                                                                          |                                                             |                                                                    |
| ▼ FMLA Eligibility                                                                                                    |                                                                        |                                                                          |                                                             |                                                                    |
| Disclaimer: The FMLA eligibility is an estimate and<br>12 Months Employed<br>12 Months Work Hours<br>FMLA Eligible Hours                   | s not intended to be relied upon a                                     | s a final determination.                                                 | The <i>FMLA E</i><br>populate af<br>is clicked.             | ter Validate Sections                                              |
| FMLA Hours Taken<br>FMLA Hours Available                                                                                                   |                                                                        |                                                                          | <u>Note</u> : This s<br>that will be<br>confirmed b         | ection is an estimate<br>reviewed and<br>by the Leave team.        |
| ▼ Comments                                                                                                    |                                                                        |                                                                          |                                                             |                                                                    |
| Comments                                                                                                    |                                                                        |                                                                          |                                                             |                                                                    |
| Validate Sections                                                                                                    | Return to E                                                            | ixtended Absence Request                                                 |                                                             |                                                                    |
|                                                                                                    |                                                                        |                                                                          |                                                             |                                                                    |

## Step 16

When back on the *Request Extended Absence* page, click **Submit** to formally submit your request.

| Extended Abs                        | ence Request D    | etails ⑦         |          |                       | Related Links ⑦  Absence Supporting Documents (1) |
|-------------------------------------|-------------------|------------------|----------|-----------------------|---------------------------------------------------|
|                                     | Reque             | st 4467          |          |                       |                                                   |
|                                     | *Start Dat        | te (06/13/2022   |          |                       |                                                   |
| *Exj                                | pected Return Dat | 06/30/2022       |          |                       |                                                   |
|                                     | Actual Return Dat | te               | <b></b>  |                       |                                                   |
| Absence Type FMLA Med               |                   |                  | ical 🗸   | ]                     | Other Documents                                   |
|                                     | *Absence Nam      | FMLA Med         | ical 🗸   | ]                     | Leave of Absence Policy                           |
| *Absence Reason Self ~              |                   |                  |          | ]                     |                                                   |
| Additional Info                     | Statu<br>ormation | is Saved         |          |                       |                                                   |
| Request History                     |                   |                  |          |                       | I                                                 |
| <b>F</b>                            |                   |                  |          |                       | 1-1 of 1 🗸                                        |
| Status                              | Name              | Date             | Comments |                       |                                                   |
| Saved For<br>Later-Not<br>Submitted | ANDY<br>ALLEN     | 06/09/2022       |          |                       |                                                   |
| Requesto                            | r Comments        |                  |          |                       |                                                   |
| Go To View                          | Extended Absence  | e Request Histor | у        |                       |                                                   |
| Submit                              | Save              | for Later        | ]        | Return to Search List |                                                   |

### Step 17

Clicking *Submit* will complete your leave request and will show a *Confirmation Page Absence EA* pop up.

Click **Yes** and the next screen will reconfirm your submission.

| Confirmation Page Absence EA                                                                                                    | ×                                                                                                    | Note: If you click No, you will                                                                           |  |  |
|----------------------------------------------------------------------------------------------------|----------------------------------------------------------------------------------------------------|----------------------------------------------------------------------------------------------------|--|--|
| Request Extended Absence         Submit Confirmation         ✓       Are you sure you want to Submit this Extended Absence Request? | Request Extended Absence                                                                                                    | be directed back to the<br>request form where you car<br>make any necessary<br>changes to your submissior |  |  |
| Yes No                                                                                                    | Submit Confirmation  The Extended Absence Request was successful on the second second | cessfully submitted.                                                                                      |  |  |

#### **Email Confirmation**

If the request was successfully submitted, you will receive an email like the one below.

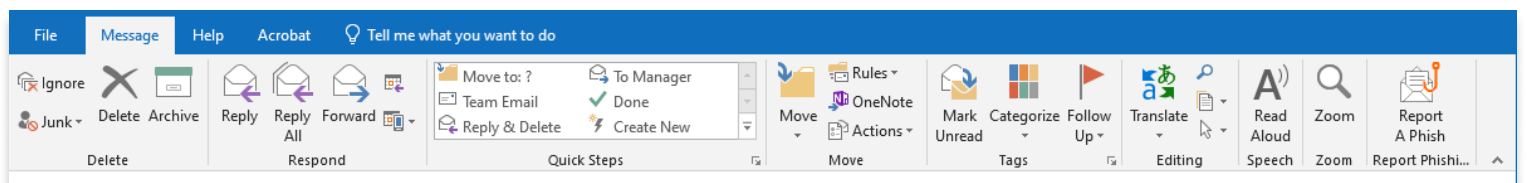

The following Extended Absence Request has been Submitted

Employee Id: 123456789 - ANDY ALLEN Department: HR LEAVES ADMINISTRATION Job Title: Assistant Director (CO) - L1 Absence Start Date: 2022-06-13 Absence Name: 200002 - AT\_FCC - FMLA Child Care Expected Return Date: 2022-06-30 Actual Return Date: Status: Submitted Comments: Click on the link provided in the confirmation email to review your submission in PeopleSoft.

<u>Note</u>: You will not be able to make changes to your request once submitted.

Please use the following link to view the transaction: <u>http://fsesdevap01.nychhc.org:13000/psp/hramsit/EMPLOYEE/HRMS/c/ROLE\_EMPLOYEE.GP\_ABS\_EA\_XFER.GBL?</u> <u>Action=U&EMPLID=100043451&EMPL\_RCD=0&TRANSACTION\_NBR=4438&TRANSACTION\_NBR\_EA=0</u>

## **Making Changes to an Existing Request**

If your leave gets pushed back after being submitted, you can edit the Extended Absence Request form by following the steps below.

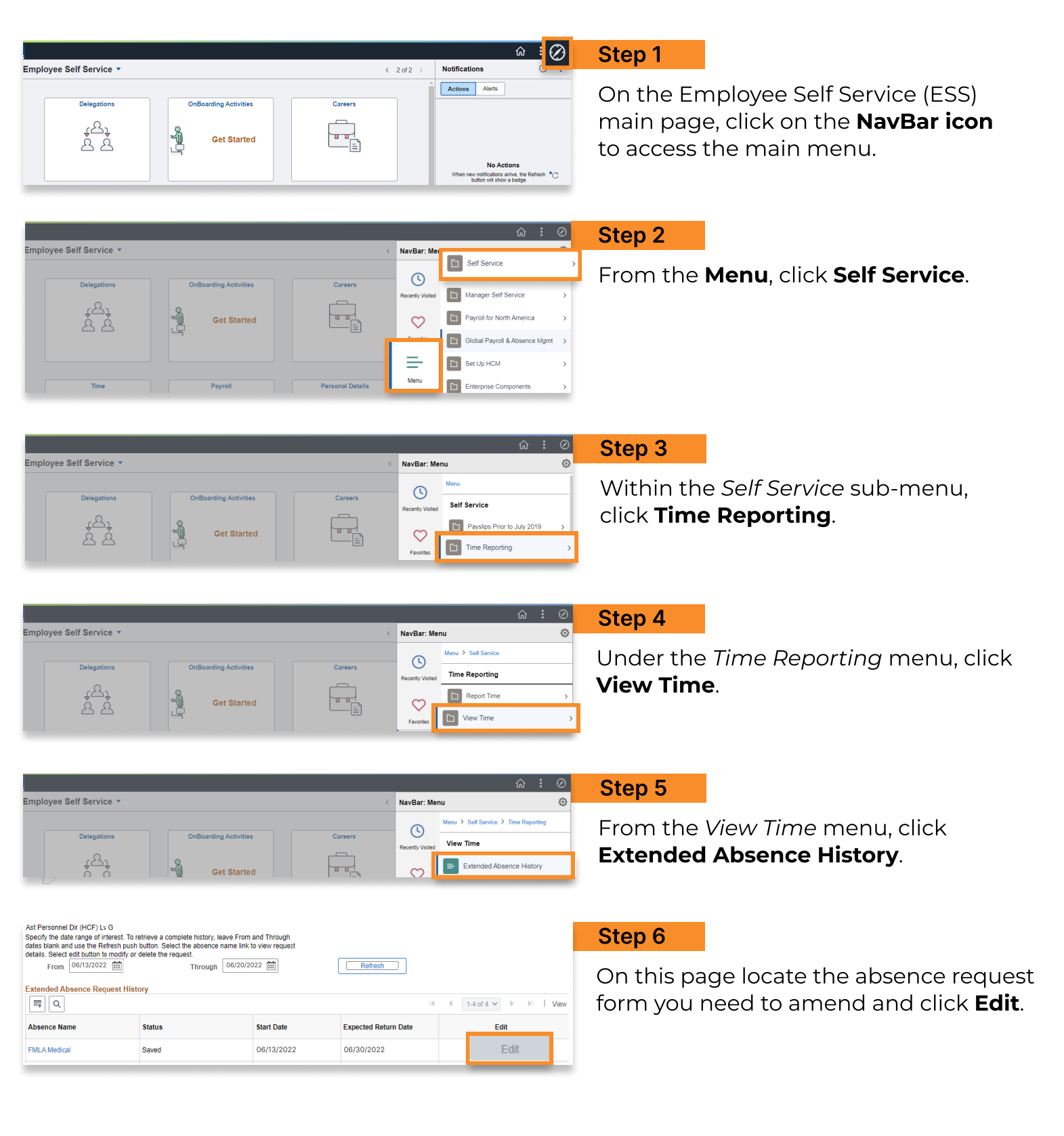

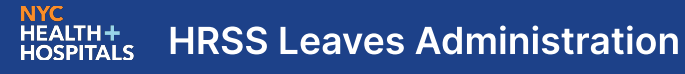

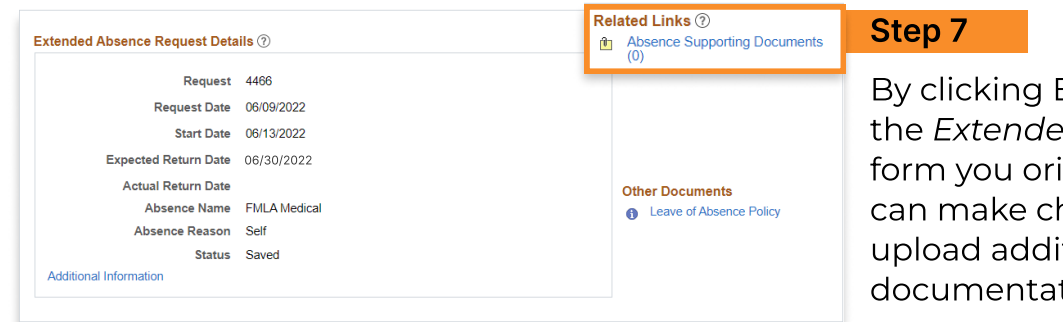

By clicking Edit, you will be redirected to

the Extended Absence Request Details form you originally submitted. Here you can make changes to the form and can upload additional supporting documentation.

Once your changes have been made, please follow the steps in the beginning of the guide to resubmit your request.

#### **Email Confirmation**

Once your amended request has been resubmitted, you will receive an email confirmation similar to the one below.

| File Message H                                                                                                    | lelp Acrobat 🖓 Tell me v                                                           | vhat you want to do                                                         |                             |                                       |                                    |                |                   |                   |   |
|----------------------------------------------------------------------------------------------------|------------------------------------------------------------------------------------|-----------------------------------------------------------------------------|-----------------------------|---------------------------------------|------------------------------------|----------------|-------------------|-------------------|---|
| िह Ignore 🗙 📄<br>‱ Junk → Delete Archive                                                                                                    | Reply Reply Forward En -                                                           | Move to: ? G To Manager<br>Team Email O Done<br>Reply & Delete Y Create New | ×<br>•                      | Move                                  | Mark Categorize F                  | Follow<br>Up + | A) Q<br>Read Zoom | Report<br>A Phish |   |
| Delete                                                                                                    | Respond                                                                            | Quick Steps                                                                 | Es.                         | Move                                  | Tags                               | G Editing      | Speech Zoom       | Report Phishi     | ~ |
| The following Extended Absence Request has been Submitted<br>Employee Id: 123456789 - ANDY ALLEN<br>Department: HR LEAVES ADMINISTRATION<br>Job Title: Assistant Director (CO) - L1<br>Absence Start Date: 2022-06-13<br>Absence Name: 200002 - AT_FCC - FMLA Child Care<br>Expected Return Date: 2022-06-30<br>Actual Return Date:<br>Status: Submitted<br>Comments: |                                                                                    |                                                                             |                             |                                       |                                    |                |                   |                   |   |
| Please use the fol<br>http://fsesdevap(<br>Action=U&EMPL                                                                                                    | lowing link to view the t<br>1 <u>1.nychhc.org:13000/psr</u><br>D=100043451&EMPL R | transaction:<br><u>//hramsit/EMPLOYEE/HRMS</u><br>ICD=0&TRANSACTION_NBF     | <u>/c/ROLE_E</u><br>=4438&T | <u>Employee.gp a</u><br>Transaction 1 | . <u>BS EA XFER.GB</u><br>NBR EA=0 | <u>BL?</u>     |                   |                   |   |

**s** 646-694-6590 ➡ HRSSLeaveadministration@nychhc.org